# Problem z "Rejestracją w systemie I-Bank"

Jeśli po wprowadzeniu nazwy **Użytkownika** i **hasła** program zatrzymuje się należy wykonać kroki poniżej:

# 1. Sprawdzić nazwę przeglądarki internetowej

## Mozilla Firefox:

- Do obsługi kluczy cyfrowych należy zainstalować wtyczkę Saba Plugin.
- Po wprowadzeniu nazwy Użytkownika oraz hasła wyświetlona zostanie instrukcja instalacji Saba Plugin. Należy wybrać przycisk [Zainstaluj], a następnie postępować zgodnie z instrukcją.

#### Opera:

- Do obsługi kluczy cyfrowych należy zainstalować wtyczkę Saba Plugin.
- Po wprowadzeniu nazwy Użytkownika oraz hasła powinna zostać wyświetlona instrukcja instalacji Saba Plugin. Należy wybrać przycisk [Zainstaluj], a następnie postępować zgodnie z instrukcją.

## **Google Chrome:**

- Przeglądarka Google Chrome nie obsługuje wtyczki Saba Plugin oraz programu JAVA.
- W celu zalogowania się do programu należy skorzystać z innych przeglądarek: Mozilla Firefox lub Opera, które obsługują klucze cyfrowe bez JAVY lub Microsoft Internet Explorer v11, która współpracuje z programem JAVA.

## Internet Explorer:

- Do obsługi kluczy cyfrowych wymagane jest zainstalowanie oprogramowania JAVA.
- Należy wykonać poniższe kroki nr 2 i 3.

# 2. Sprawdzić czy zostało zainstalowane oprogramowanie JAVA W przypadku zainstalowanego systemu Windows XP

- · Z menu *Start* wybrać opcję **Ustawienia > Panel sterowania**.
- · W Panelu sterowania kliknąć dwukrotnie Dodaj lub usuń programy.
- · Na liście programów sprawdzić, czy jest zainstalowane oprogramowanie Java i w jakiej wersji np.:

#### Java 7 update 80 (dedykowane dla Windows XP).

 Jeśli brak jest zainstalowanego oprogramowania Java, należy je pobrać ze strony http://java.com/ i zainstalować.

· Jeśli zainstalowane oprogramowanie Java jest starsze niż dostępne na stronie http://java.com/ zaleca się jego aktualizację.

#### W przypadku zainstalowanego systemu Windows Vista

- · Z menu Start wybrać opcję Panel sterowania.
- · W Panelu sterowania kliknąć dwukrotnie Programy i funkcje.

 Na liście programów sprawdzić, czy jest zainstalowane oprogramowanie Java i w jakiej wersji np.: Java 8 update 65

 Jeśli brak jest zainstalowanego oprogramowania Java, należy je pobrać ze strony http://java.com/ i zainstalować.

· Jeśli zainstalowane oprogramowanie Java jest starsze niż dostępne na stronie http://java.com/ zaleca się jego aktualizację.

# W przypadku zainstalowanego systemu Windows 7, 8, 10

· Z menu Start wybrać opcję Panel sterowania.

· W Panelu sterowania kliknąć dwukrotnie Programy a następnie Programy i funkcje.

 Na liście programów sprawdzić, czy jest zainstalowane oprogramowanie Java i w jakiej wersji np.: Java 8 update 65

 Jeśli brak jest zainstalowanego oprogramowania Java, należy je pobrać ze strony http://java.com/ i zainstalować.

· Jeśli zainstalowane oprogramowanie Java jest starsze niż dostępne na stronie http://java.com/ zaleca się jego aktualizację.

# 3. Usunąć pliki tymczasowe Javy na dysku lokalnym

# W przypadku zainstalowanego systemu Windows XP

· Z menu Start wybrać opcję Ustawienia > Panel sterowania.

# W przypadku zainstalowanego systemu Vista

· Z menu Start wybrać opcję Panel sterowania.

W przypadku zainstalowanego systemu Windows 7, 8, 10

· Z menu **Start** wybrać opcję **Panel sterowania**. W **Panelu sterowania** kliknąć dwukrotnie **Programy** 

# W następnych krokach należy:

· Odnaleźć ikonę i 🛃 Java kliknąć w nią dwukrotnie. Uruchomi się okno Java Control Panel.

· Wybrać opcję .

- · Sprawdzić czy zaznaczona jest opcja Keep temporary files on my computer.
- · Kliknąć przycisk , zaznaczyć wszystkie opcje i kliknąć przycisk .
- · Potwierdzić zmiany klikając klawisz .

 Pliki tymczasowe Javy zostaną usunięte. Należy pozamykać okna programu Java Control Panel i ponownie spróbować zalogować się do systemu I-Bank

W przypadku problemów prosimy o kontakt z Bankiem pod numerem telefonu: +48 32 43 42 725